## How to flash the HDMI Firmware:

Step1: press the home button on the RC, select android settings -> Security -> Enable Unknown sources.

Step2: download the IspUpdateDemo.apk :

https://www.dropbox.com/s/3yqvvyaav0ooer7/IspUpdateDemo.apk?dl=0

Step3 install the apk

copy the IspUpdateDemo.apk to an USB stick, insert the USB stick in the monitor. Follow this instructions (only install the app):

https://www.dropbox.com/s/kjb91wljauuujz7/How%20to%20install%20an%20app% 20on%20the%20xxBDL3452T.pdf?dl=0

## Step3: Open the update APK and select the FW

| 1   |               | Select |  |
|-----|---------------|--------|--|
|     |               |        |  |
|     |               |        |  |
| Sta | art update fw |        |  |
|     |               |        |  |

## Step4: Open the MSB6K firmware from disk.

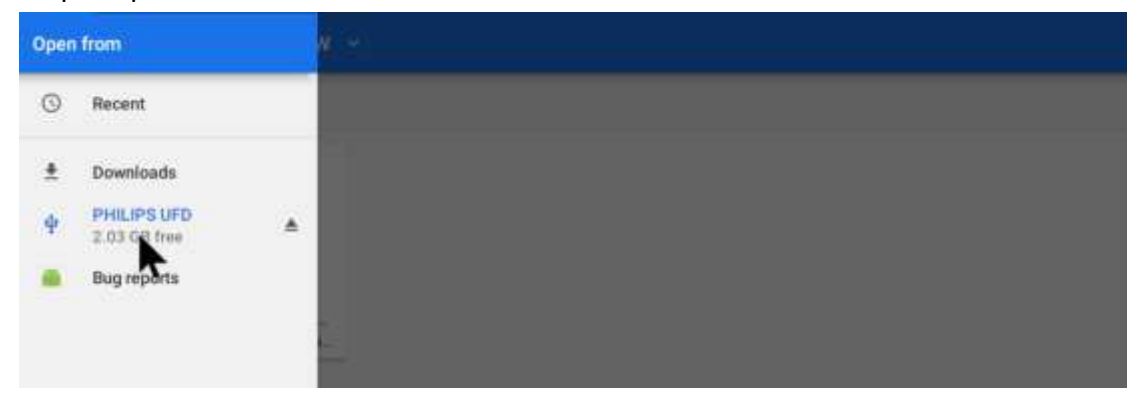

| IspUpdateDemo                                                                            |        |
|------------------------------------------------------------------------------------------|--------|
| Please select the MSB6000 FW fil                                                         | e.     |
| /storage/41C8-E60B/<br>MSB6000_FW/<br>PHP_BDL8051C_MSBH<br>K_V0.42_FADE_202105<br>19.bin | Select |
| Start update fw                                                                          |        |

Step5: Press "Start update fw" button. The system will reboot automatically after the firmware update.

| Altoroper 41 CB 50 DB<br>Mittle Color J Will<br>Mittle Color J Will<br>Mittle Color J Will<br>Mittle Color J William<br>K, Vet 42, Andre J Statistis<br>10 Jann<br>Mittle Tugdarte Ne |                 |   |  |  |
|----------------------------------------------------------------------------------------------------|-----------------|---|--|--|
|                                                                                                    | Firmware update | _ |  |  |
|                                                                                                    |                 |   |  |  |
|                                                                                                    |                 |   |  |  |

Step6: After the system reboot, please press "HOME + 1999 + BACK" key of the remote controller to show the menu, and then check the FW version.

| ÷                | FactoryMenu              |
|------------------|--------------------------|
| SHIPPING INIT    | 7 G >>>                  |
| ADC ADJUST       | e                        |
| RETURESETTIN     | D                        |
| SOUND SETTING    |                          |
| GENERAL SETTIN   | IG>                      |
| DEBUG            |                          |
| EMC SETTING      |                          |
| SYSTEM INFO      | ·                        |
| SYSTEM UPGRAD    | )E>                      |
| FACTORY RESET    | >>>                      |
| Model Name       | 65BDL60510               |
| Panel Name       | LC650EQQ-SMA3-GZ-A_Grade |
| Build Version    | 20210525105859           |
| Serialno         | ABc0123456789            |
| Software Version | FB0B.04T_JP_210525       |
| Touch Type       | 9                        |
| MSB6000 Version  | 0.38                     |
| Ethernet MAC Add | tress 00:E0:4C:68:00:05  |
| WIFI MAC Addres  | s 44:d8:78:16:18:81      |
| NT68411 Version  | 0.3                      |
| Monitor Version  | 0.00                     |